# Starten met Uw Zorg Online 🛛 🕈 Uw Zorg online

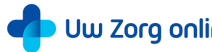

Wilt u inloggen bij Uw Zorg Online via de app of website? Volg dan de stappen op deze pagina.

### **Website**

- Als u via de website op uw computer wilt inloggen gaat u naar https://uwzorgonline.nl/consumenten/
- U kiest dan eerst voor 'praktijk zoeken' (de blauwe button rechts bovenin) en vult hier 'Huisarts' (links in keuzemenu) en 'Hulshof' op de zoekbalk in. U klikt onze praktijk aan.
- Klik dan op inloggen (blauwe button links).
- U komt nu op een rode pagina en daar kiest u nogmaals voor inloggen (rode button links).
- Op het volgende scherm kiest u voor Inloggen met DigiD (Oranje balk). Houdt uw DigiD gegevens bij de hand.
- Als u nog geen account heeft kiest u voor "Ik heb nog geen account"
- Vul vervolgens uw gegevens in en klik op de blauwe button met "Gegevens opslaan". Binnen 24-uur wordt uw account geactiveerd (u krijgt hier geen melding) en kunt u inloggen.

Belangrijk: Bestelt u momenteel ook herhaalmedicatie via de website houdt er dan rekening mee dat u met deze inlog gegevens niet kan inloggen bij Uw Zorg Online.

#### App (voor iPhone of iPad gebruikers):

- 1. Pak uw iPhone of iPad.
- 2. Open de App Store-app:

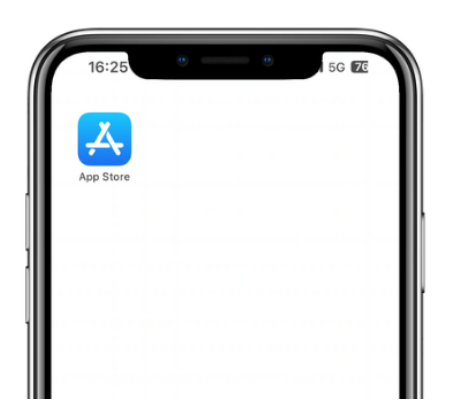

3. Typ 'Uw Zorg Online' in de zoekbalk:

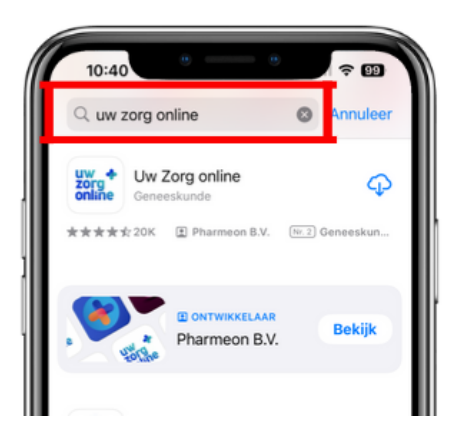

4. Klik op 'Download' of het wolkje. Wacht tot de app op uw toestel staat:

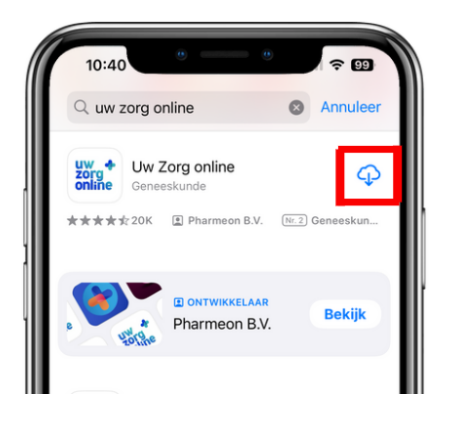

5. Open de Uw Zorg Online app. Volg daarna wat er op het scherm staat.

### Voor Android gebruikers:

- 1. Pak uw mobiele telefoon of tablet.
- 2. Open de <u>Google Play Store</u>-app.

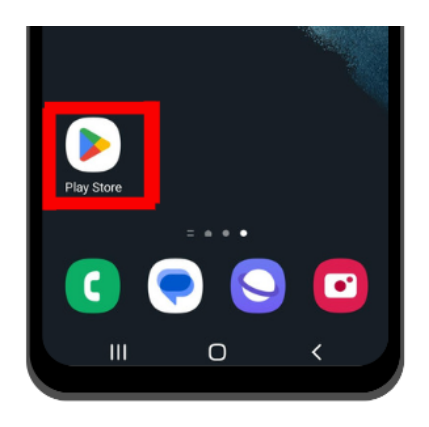

3. Typ 'Uw Zorg Online' in de zoekbalk:

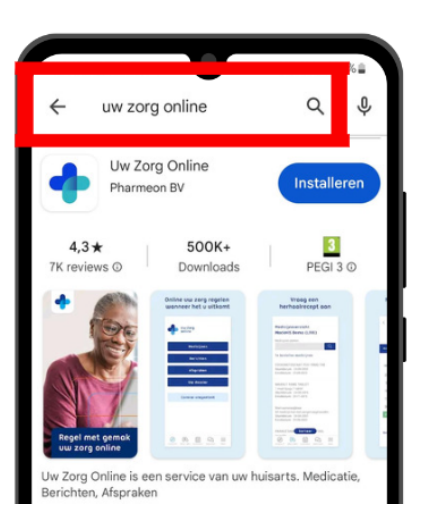

4. Klik op 'Installeren' en wacht tot de app op uw toestel staat:

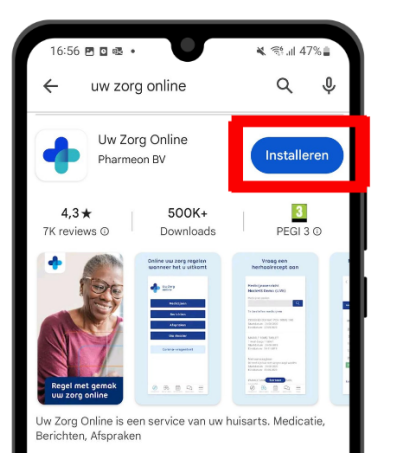

- 5. Open de Uw Zorg Online app en volg de stappen die op het scherm staan.
- 6. In de app stelt u uw eigen toegangscode van 5 cijfers in. Na het instellen van de toegangscode kunt u inloggen.

## Eenmaal ingelogd

Als het goed is heeft u in de Uw Zorg online - app of op de website gekozen voor onze praktijk als uw zorgverlener. Als u dit alles heeft afgerond krijgt onze praktijk een melding en gaan wij uw account koppelen aan uw medische gegevens.

## Belangrijk

Wilt u chronische medicatie gaan bestellen dan vragen wij u eerst éénmalig om ons een e-consult te sturen via de Uw Zorg Online omgeving. U vermeldt daarin uw geboortedatum en alle chronische medicatie die u gebruikt. Dit is voor ons belangrijk om de juiste informatie ook in ons huisartssysteem te krijgen in plaats van alleen in het apotheeksysteem.

Dit lijkt voor u wellicht onnodig omdat wij al uw gegevens hebben, maar dit scheelt de assistentes aanzienlijk veel uren handmatig werk.

Via de volgende linkjes kunt u nog meer informatie vinden. <u>https://uwzorgonline.nl/consumenten/hulp-en-veelgestelde-vragen/starten-met-uw-zorg-online/</u>

https://uwzorgonline.atlassian.net/servicedesk/customer/portal/7/group/1057

Lukt het u niet en zou u graag hulp willen van ons? Mailt u dan svp met de assistente via <u>info@huisartshulshof.nl</u>. Dan nemen we contact op en helpen wij u graag.